Das müssen Sie jetzt tun:

1. Überprüfung des technisch zulässigen Gesamtgewichtes (F.1):

## Deutsche Maut für Toll-Collect Kunden:

- Sie benötigen einen Zugang für das Toll-Collect Kundenportal
- Haben Sie bereits einen Zugang für das Toll-Collect Kundenportal? Dann gehen Sie weiter zu Punkt a.
- Sollten Sie keinen Zugang haben, befolgen Sie die untenstehenden Schritte, um Ihren Toll-Collect Zugang zu erstellen:
  - Der Zugangscode 2 wird telefonisch 08002222628 bei Toll-Collect angefragt und von Toll-Collect an die, bei der Registrierung angegebene E-Mail-Adresse geschickt. (Sollte die E-Mail-Adresse nicht mehr aktuell sein, muss für eine Änderung die Master PIN angegeben werden).
  - Sobald der Zugangscode 2 eingetroffen ist, kann telefonisch bei Toll-Collect der Zugangscode 1 angefordert werden. Eine Anleitung zur Erstellung des Onlinezugangs finden Sie unter dem folgenden Link: <u>https://www.toll-collect.de/de/toll\_collect/systemservice/login/Login.html</u>
  - a) Unter Menü "Fahrzeuge anzeigen & ändern" erhalten Sie eine Fahrzeugübersicht
  - Bei allen bereits registrierten Fahrzeugen ist das zulässige Gesamtgewicht (F.2) bereits hinterlegt, hier spiegelt Toll-Collect die Angabe von (F.2) bei dem technisch zulässigen Gesamtgewicht (F.1). Bei jedem Fahrzeug muss die Angabe des technisch zulässigen Gesamtgewichts (F.1) überprüft und ggf. korrigiert werden, da die Angaben unter F.1 und F.2 nicht immer identisch sind.

## 2. Hinterlegung der CO<sup>2</sup>-Emissionsklasse für Fahrzeuge die nach dem 01.07.2019 zugelassen wurden

## Deutsche Maut Toll-Collect Kunden:

- Alle registrierten Fahrzeuge sind automatisch der CO<sup>2</sup>-Emissionsklasse 1 zugeordnet.
- Wir empfehlen Ihnen eine Überprüfung der CO<sup>2</sup>-Emissionsklasse für Fahrzeuge die nach dem 01.07.2019 zugelassen wurden, diese können Sie im gleichen Vorgang mit der Antragsstellung bei Toll-Collect durchführen.
- Dafür können Sie sich bei Toll-Collect einloggen oder den CO<sup>2</sup>-Emissionsklassen-Finder nutzen: <u>https://www.tollcollect.de/de/toll\_collect/rund\_um\_die\_maut/co2\_emissionen/co2\_emissionen.html</u>
- Sie klicken auf das Menü und dann auf "Fahrzeuge anzeigen & ändern" und erhalten eine Gesamtübersicht der Fahrzeuge. Die Fahrzeuge die nach dem 01.07.2019 zugelassen wurden, können Sie einzeln anklicken und gehen dann auf "bearbeiten".
- Als nächstes klicken Sie in dem Feld "CO<sup>2</sup>-Emissionsklasse" auf Ändern und können prüfen, ob das Fahrzeug in eine bessere CO<sup>2</sup>-Emissionsklasse eingestuft wird und können direkt im Nachgang den Antrag stellen.

## Beide Daten müssen bis spätestens zum 30.11.2023 korrekt hinterlegt und ergänzt werden, damit die Maut korrekt erhoben werden kann.

\*Bitte beachten Sie, dass Sie nicht automatisch durch Eingabe der geforderten Daten eine bessere Emissionsklasse erhalten. Nähre Informationen zu der genauen Berechnung erhalten Sie auf der Toll-Collect Homepage oder bei Ihren SVG-Mautexperten.